### OPERATIONAL FACILITY INSPECTIONS

## NEW OPFAC OFFER FOR USE & EXISTING OPFAC RE-INSPECTION

AUXDATA II

Chris Mather – DSO-IS Mike Brodey - SO-IS For re-inspection of an existing facility, start at slide #15 "Re-inspection of Existing Facility - Step 1"

### See slide #18 at end for Radio Facility Differences

#### Step 1 - New Offer For Use (OFU)

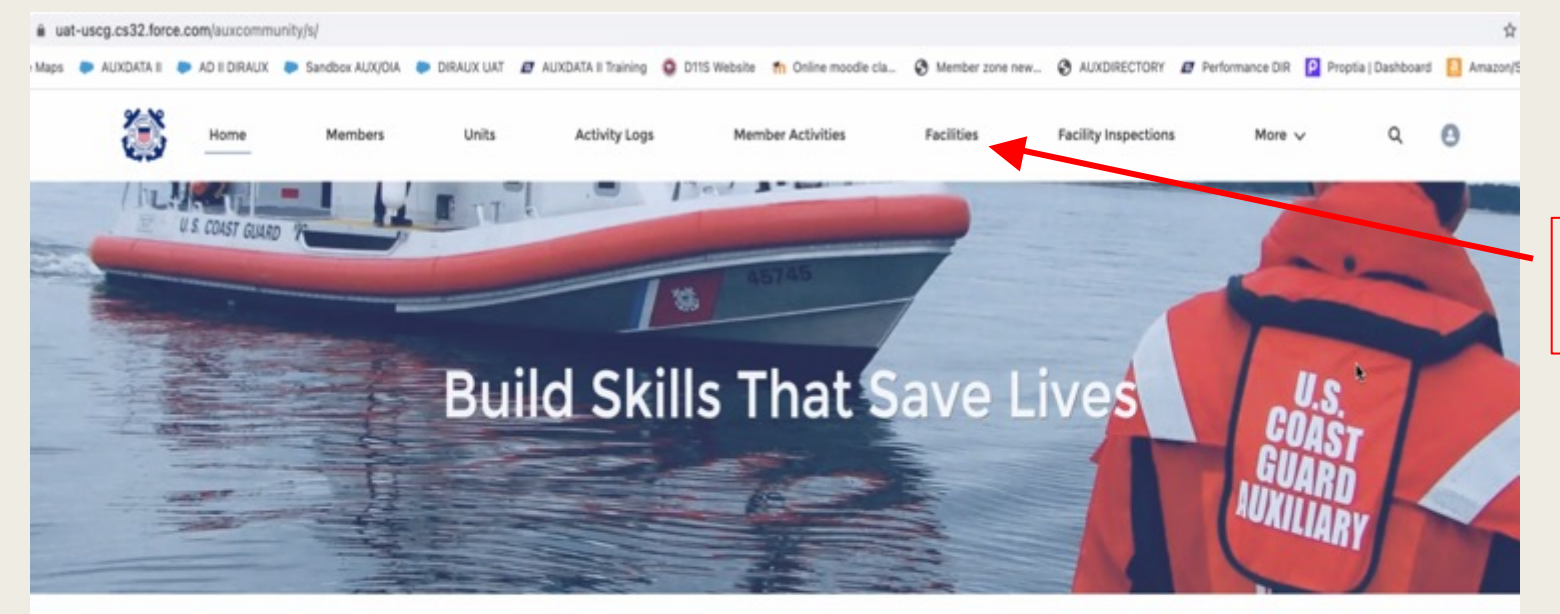

Click on "Facilities" from Home page.

#### WELCOME CHRISTOPHER J MATHER!

| O Dashboard<br>Auxiliary Member Dashboard       |                                 |                              |  |  |  |
|-------------------------------------------------|---------------------------------|------------------------------|--|--|--|
| As of Feb 12, 2021 9:10 AM Viewing as CHRISTOPH | ER J MATHER                     |                              |  |  |  |
| All Active Members By Status X                  | Current and Next Month Patrol   | Desuited Tasks, UNIT Comps 2 |  |  |  |
| All Notice Mellioers by Glalus                  | Guilletti alla Maximonut Paulat | Required tasks - ONIT Comps  |  |  |  |

#### QUICK LINKS

WHAT'S NEW Information about recent system updates

RELEASE NOTES & USER GUIDES Navigate to the Libraries tab

AUXDIRECTORY/AUXOFFICER

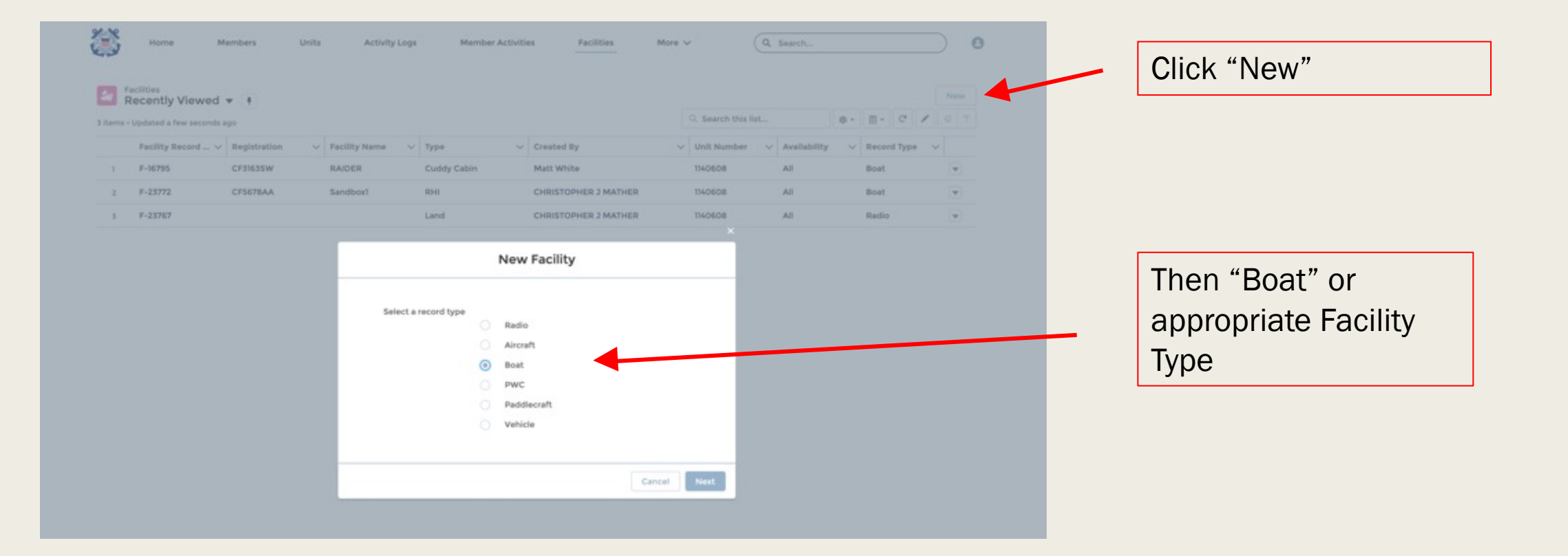

Fill in your vessel information. Scroll down to reveal more fields. It is very important to fill out ALL vessel/Facility information applicable at this time.

|                       |   |                            |             | Power 0                    | Draft FL 0                        |          |             |
|-----------------------|---|----------------------------|-------------|----------------------------|-----------------------------------|----------|-------------|
| ariity Darord Number  |   | Status                     |             | Outboard                   | * 3                               |          |             |
| acity national number |   | New                        |             | Generators Mfg.            | Draft in                          |          |             |
| Registration          |   | Last Re-Inspection Date    |             |                            | 0                                 |          |             |
| CF5678AA              |   |                            | Ecord Numbe | Bunks O                    | Fuel Consumption Economical (CPH) |          |             |
| Facility Name         |   | Inspection Expiration Date |             |                            | 10                                |          |             |
| Sandbox1              |   |                            |             | Head O                     | Fuel Consumption Maximum (GPH)    |          |             |
| Type O                |   | Availability 0             |             |                            | 15                                |          |             |
| RHI                   | * | All                        | •           | Range 0                    | Hull Identification Number        |          | hooso fron  |
| Unit Name             |   | Year O                     |             |                            | 212345678                         |          |             |
| DANA POINT            | × | 2015                       | · •         | Heater O                   | Hull Value O                      | m        | ADU         |
|                       |   |                            |             |                            | 50,000                            |          |             |
| AMA Type              |   | Start Date                 | -           | Fuel Capacity (Gallons)    | Mach Value                        |          |             |
|                       |   |                            |             | 50                         | 20,000                            |          |             |
|                       |   | End Date                   |             | Water Capacity (Gallons)   | Elec Value O                      |          |             |
|                       |   |                            |             |                            | 10,000                            |          |             |
|                       |   | Call-Sign <b>O</b>         |             | Vessel Speed Maximum (MPH) | Other Value                       |          | lick "Save" |
|                       |   |                            |             | 40                         |                                   |          |             |
| Boat Information      |   |                            | N           | Latitude Degrees           | Inspected For Use On:             | <b>A</b> | fter all    |
| acility Number        |   | Other Equipment            |             | 33                         | All Waters                        | -        |             |
|                       |   |                            |             | Latitude Minutes           |                                   | a        | oplicable   |
|                       |   |                            | 1           | 30.00                      |                                   |          |             |
| Location 0            |   | Length Ft. 0               |             | Latitude Bearing           |                                   | l in     | ito had bee |
| Dana Point, CA        | D | 25                         |             | N                          | •                                 |          |             |
| Trailered             |   | Length In.                 |             | Longitude Degrees 0        |                                   | e        | nterea.     |
| ~                     |   | n                          |             | 117                        |                                   |          |             |
| Manufacturer          |   | Beam Ft. 0                 |             | Longitude Minutes          |                                   |          |             |
| Zodiac                |   | 10                         |             | 30.00                      |                                   |          |             |
| Model                 |   | Beam In.                   |             | Longitude Bearing          |                                   |          |             |
| 790                   |   | 0                          |             | w                          | •                                 |          |             |

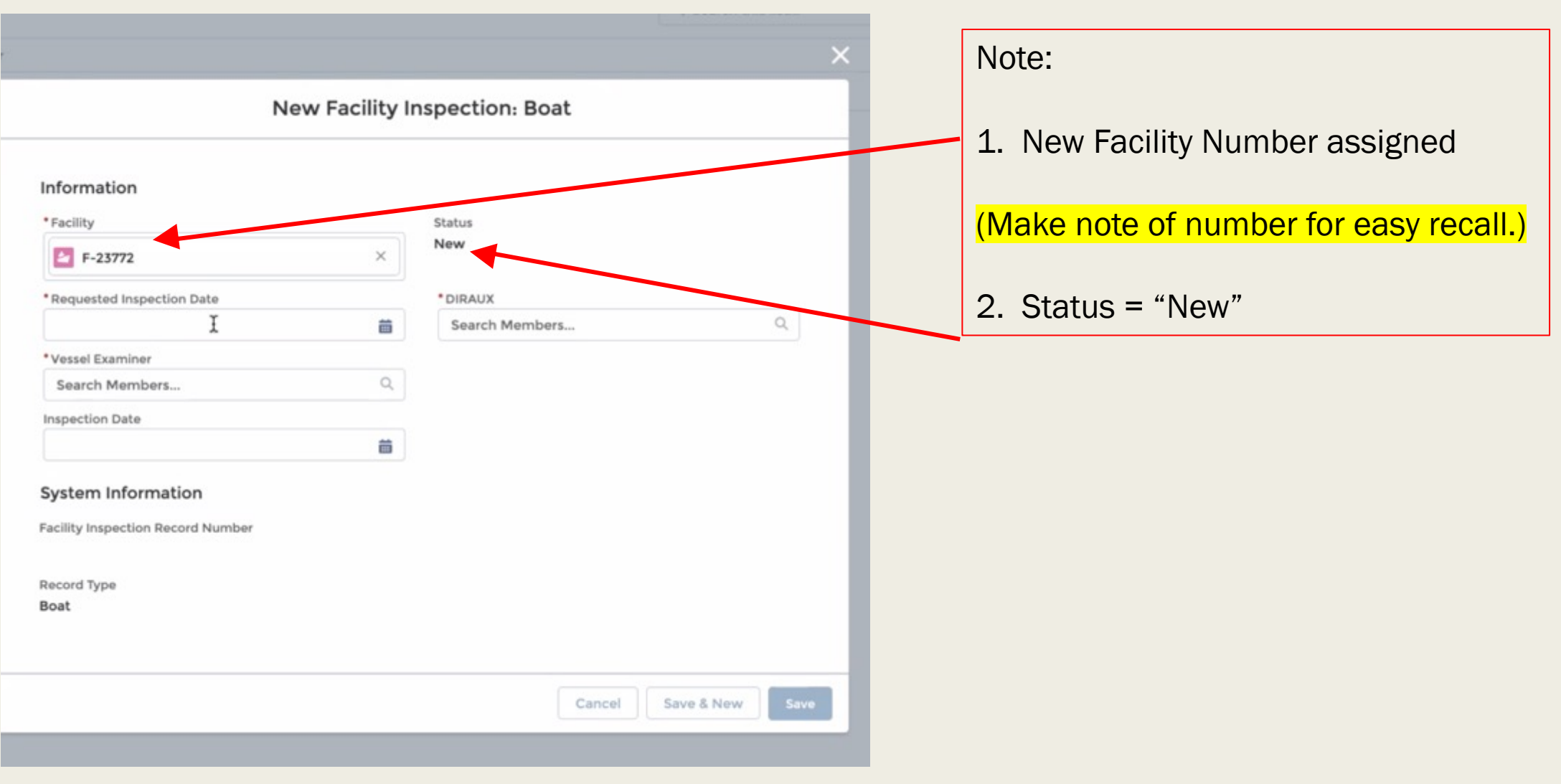

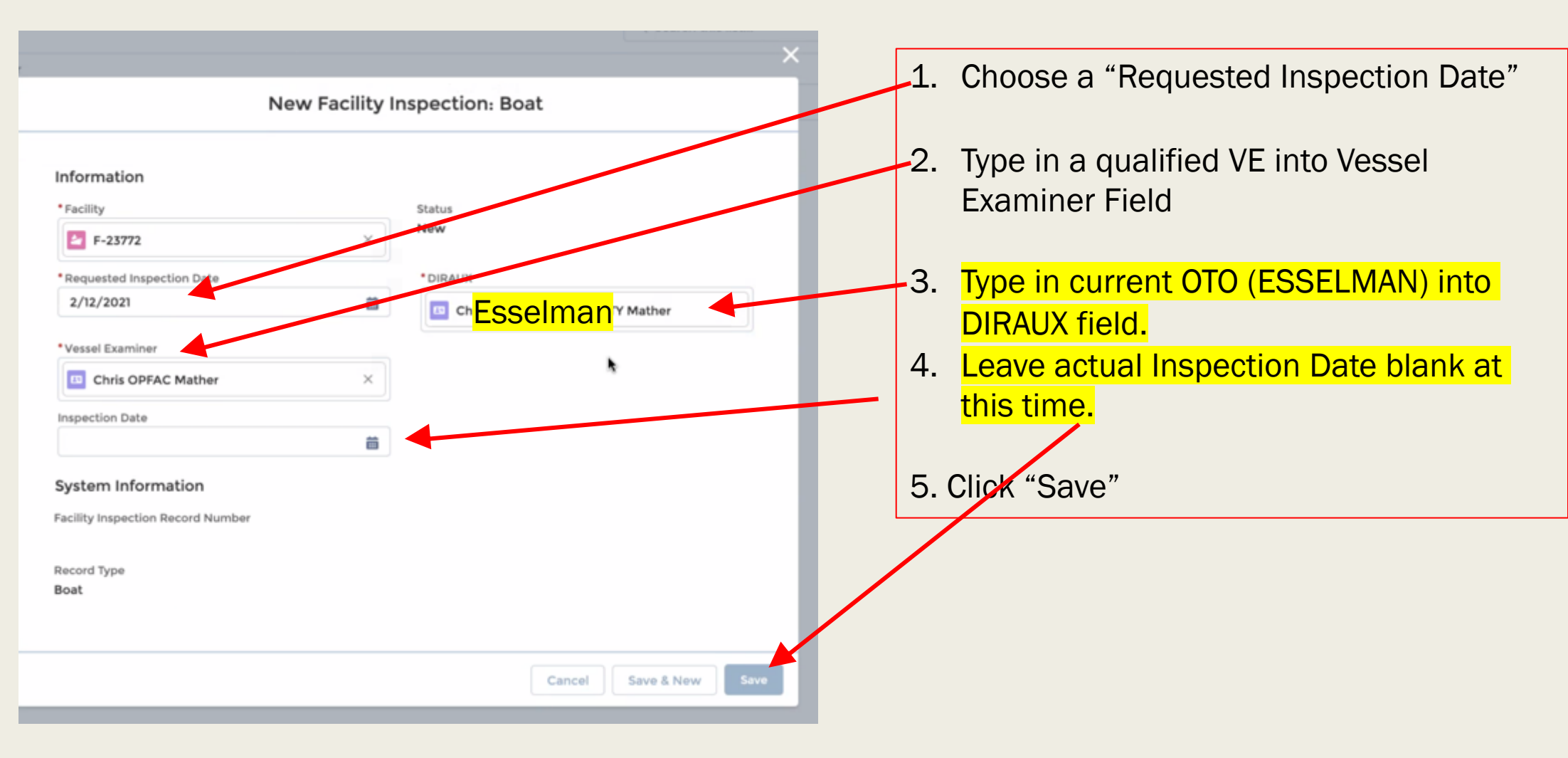

| Home Members Units                            | Activity Logs Member Activities Facilities                  | More v | Q Search_                                                      |  |
|-----------------------------------------------|-------------------------------------------------------------|--------|----------------------------------------------------------------|--|
| FI-23464                                      |                                                             |        | + Follow Clone Edit Submit for Approval<br>Submit for Approval |  |
| Facility<br>F-23772                           | Status<br>New                                               |        | Approval History (0)                                           |  |
| Requested Inspection Date<br>2/12/2021        | DIBAUX<br>Chris DIRAUX COMMUNITY Mather                     |        | C Elles (0)                                                    |  |
| Assei Examiner<br>Chris OPFAC Mather          |                                                             |        | - resta                                                        |  |
| nspection Date                                |                                                             |        | t, Upload Files                                                |  |
| <ul> <li>System Information</li> </ul>        |                                                             |        | Or drop rises                                                  |  |
| Facility Inspection Record Number<br>FI-23464 | Created By                                                  |        |                                                                |  |
| Record Type<br>Boat                           | Last Modified By<br>CHRISTOPHER 3 MATHER, 2/12/2021 9-32 AM |        |                                                                |  |

Click "Submit for Approval"

Note: Clicking "Submit for Approval" sends an email/request to selected Vessel Examiner, and changes status from "New" to "Under Inspection"

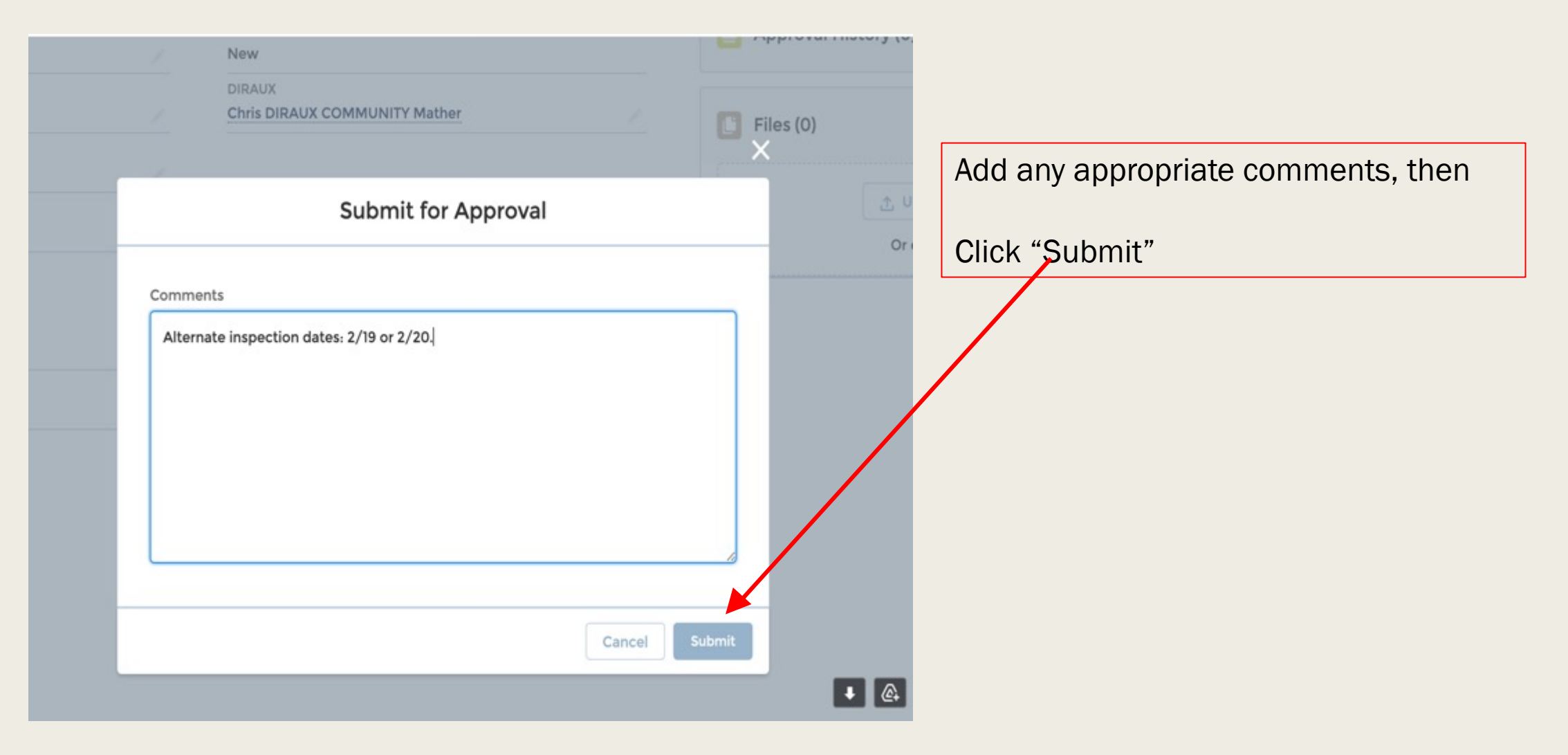

|                                                                                                    |                                                                                                    | Note:                                                                         |
|----------------------------------------------------------------------------------------------------|----------------------------------------------------------------------------------------------------|-------------------------------------------------------------------------------|
| Home Members Units Activity Logs Member Activities Facilities Mon<br>Facility Inspection<br>FI-23464                                                                                                    | re v Q Search                                                                                                    | <ol> <li>Status = "Under Inspection"<br/>status auto changes from</li> </ol>  |
| Facility     Status       F-2372     Under Inspection       Requested Inspection Date     DIRAUX       2/12/3021     Chris DIRAUX COMMUNITY Mather       Vessel Examiner     Vessel Examiner                                                                                                    | Approval History (2)     Recall      Step Name Date Status Assigned To      ressel Ex 2/12/2021 Pending Chris OPFA v | "new" to "Under Inspection"<br>after submit for approval<br>clicked by owner. |
| Chris OPFAC Mather Inspection Date  System Information  Facility inspection Record Number  Created By  Created By | Approver                                                                                                    | <ol> <li>Inspection has been</li> </ol>                                       |
| Record Type Last Modified By<br>Boet CHRISTOPHER 3 MATHER, 2/12/2021 9:32 AM                                                                                                    | 2. Upload Files<br>Or drop files                                                                                     | assigned to the VE                                                            |

#### Vessel Examiner Step 1

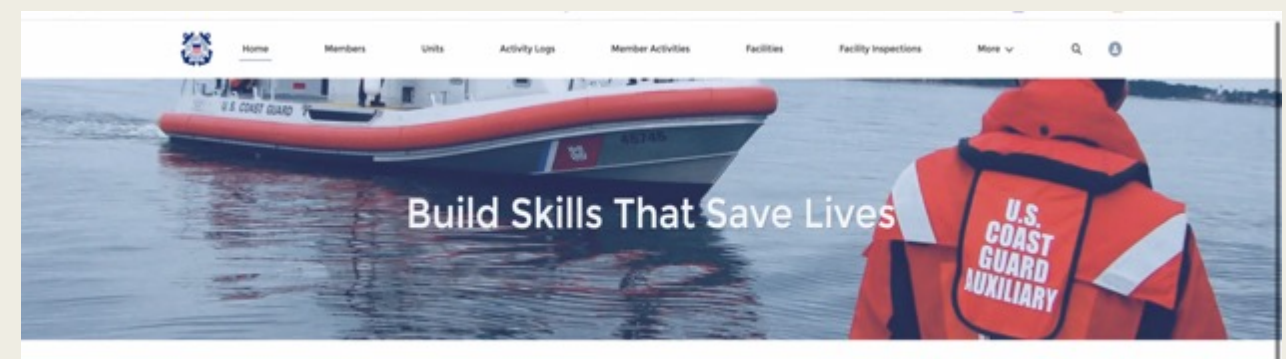

WELCOME CHRIS OPFAC MATHER!

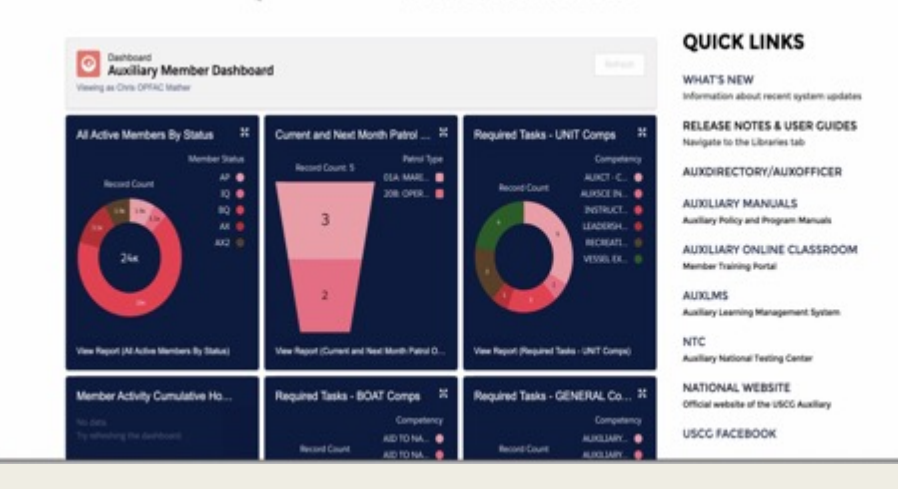

To process inspection, Vessel Examiner must log in to their own AUXDATA II account.

#### Vessel Examiner Step 2

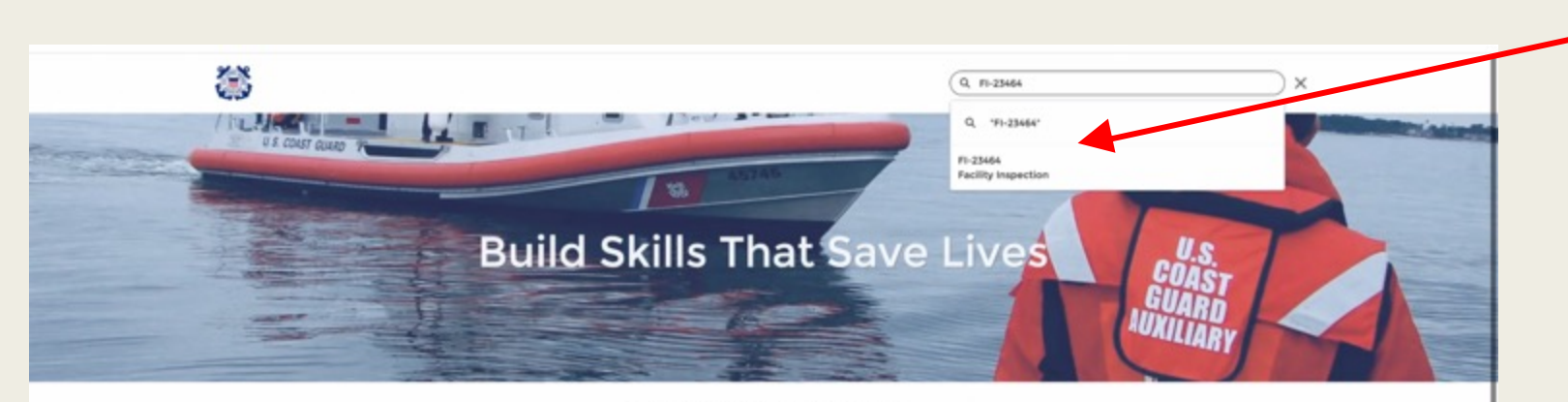

WELCOME CHRIS OPFAC MATHER!

| Number Statut<br>Record Court<br>2/4x<br>2/4x<br>A2<br>A2<br>A2<br>A2<br>A2<br>A2<br>A2<br>A2<br>A2<br>A2 | Becord Court. 5<br>3<br>2<br>View Report (Current and Next Month Patrol O | Record Caut<br>Record Caut<br>Record Record<br>Record Record<br>Record Record Record<br>Record Record Record<br>Record Record Record<br>Record Record Record Record Record<br>Record Record R |
|----------------------------------------------------------------------------------------------------|---------------------------------------------------------------------------|----------------------------------------------------------------------------------------------------|
| Member Activity Cumulative Ho                                                                             | Required Tasks - BOAT Corres 2                                            | Required Tasks - GENERAL Co.                                                                                                    |

#### QUICK LINKS

HAT'S NEW formation about recent system updates

ELEASE NOTES & USER GUIDES avigate to the Libraries tab

UXDIRECTORY/AUXOFFICER

UXILIARY MANUALS siliery Policy and Program Manuals

AUXILIARY ONLINE CLASSROOM Member Training Portal

AUXLMS Auxiliary Learning Management System

NTC Auxiliary National Testing Center

NATIONAL WEBSITE Official website of the USCG Auxiliary

USCG FACEBOOK

Navigate to Facility Inspection Record Number (ie., FI-23464) - FI number is included with system email to VE.

NOTE: "FI-xxxxx" is a Facility Inspection Record. "F-xxxx" is a Facility Record.

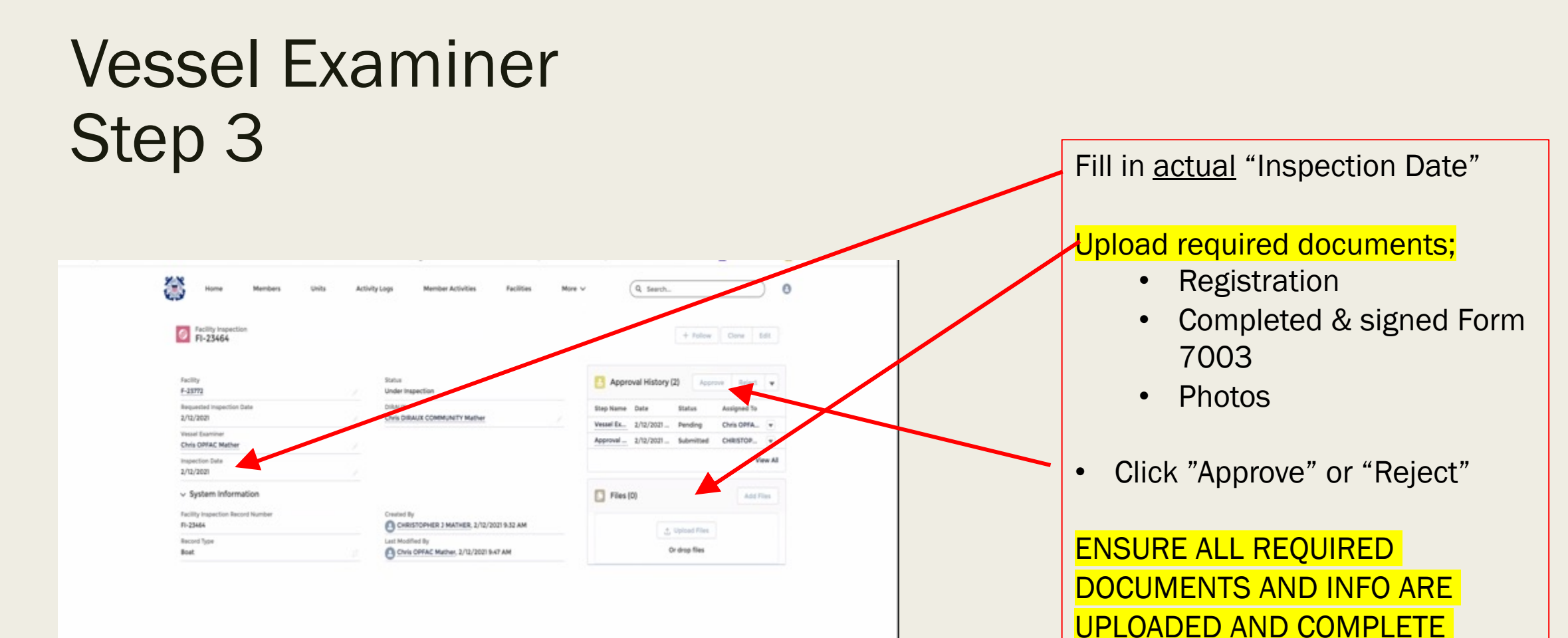

**BEFORE CLICKING "APPROVE"** 

#### Vessel Examiner Step 4

\*

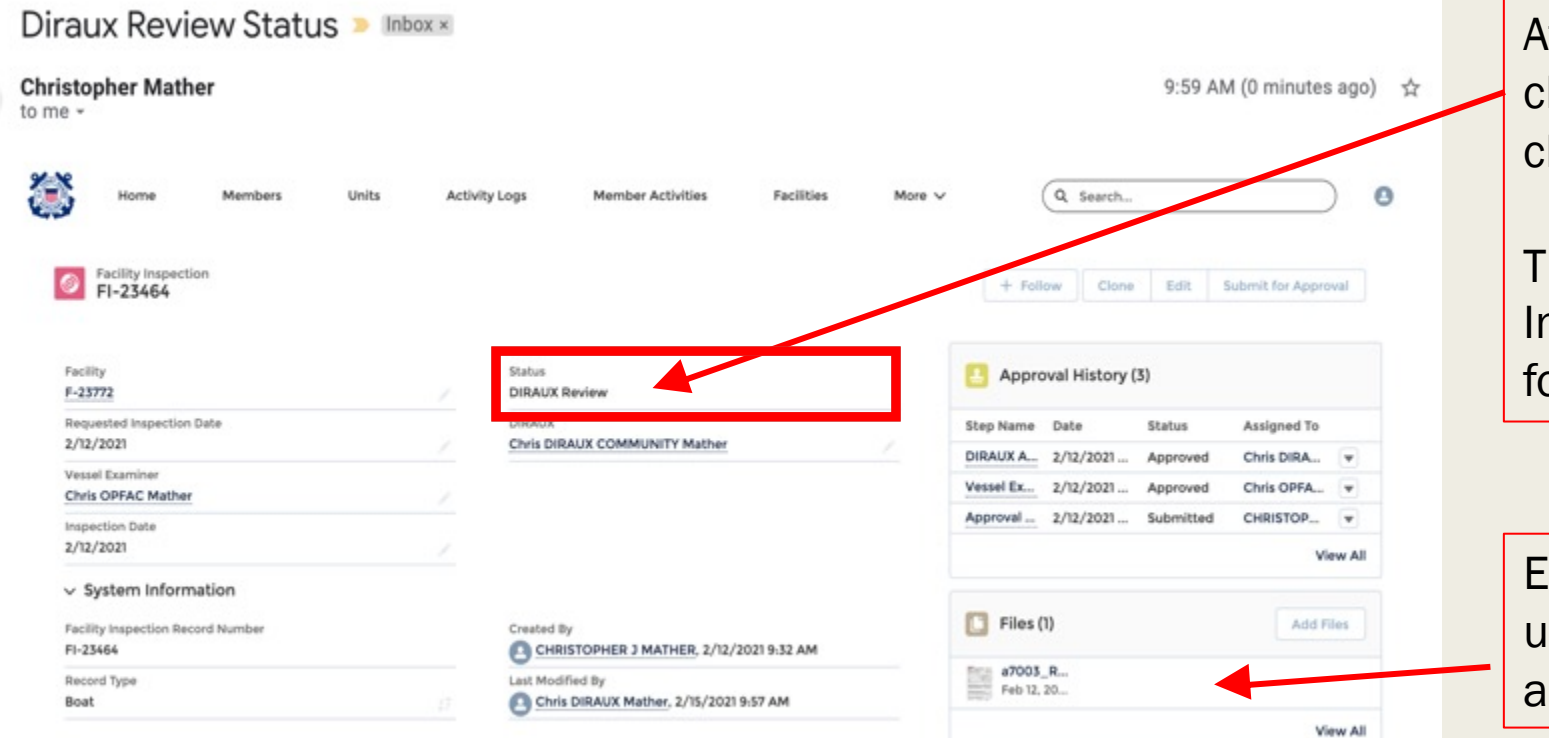

After clicking "Approve", VE checks <u>Status field</u> has changed to "DIRAUX Review"

This places the Facility Inspection with DIRAUX/OTO for final approval.

Example shows 7003 form uploaded. Also need photos and Registration or COD.

# Re-inspection of <u>Existing</u> Facility Step 1

| Home Members Un                              | nits Activity Logs Member Activities                | Facilities Mor             | Q Search                        | h-             | 0         | P             |
|----------------------------------------------|-----------------------------------------------------|----------------------------|---------------------------------|----------------|-----------|---------------|
| Unit Name Type S<br>DANA POINT Cuddy Cabin C | Status Registration<br>Operational CF3363SW         |                            |                                 | + Follow Edit  | Clone     | -   -<br>  Fa |
| DETAILS CHATTER                              |                                                     | Facility Inspections       | (1)                             |                | New       | Fa            |
| Facility Record Number<br>F-16795            | Status<br>Operational                               | Facility Inspection Record | Inspection Date                 | Status         |           | S             |
| Registration<br>CF3163SW                     | Last Re-Inspection Date<br>1/29/2020                | F1-13246                   | 1/29/2020                       | Approved       |           |               |
| Facility Name®<br>RAIDER                     | Inspection Expiration Date<br>3/14/2021             |                            |                                 |                | View All  |               |
| Type®<br>Cuddy Cabin                         | Availability <b>0</b><br>All                        | Facility Ownership (       | 2)                              |                | New       |               |
| Unit Number<br>1140608                       | Year()<br>2003                                      | Facility Ownership Record  | Member                          | Ownership Type |           | re            |
| Unit Name                                    | Start Date                                          | FO-23764                   | JOHN NMN DOE                    | Operator       |           | 0             |
| DANA POINT                                   | 3/24/2011                                           | FO-17647                   | JOHN J DOE                      | Owner          |           |               |
| C                                            | End Date                                            |                            |                                 |                | View All  |               |
|                                              | Call-Sign<br>261381                                 | Files (0)                  |                                 |                | Add Files | N             |
| <ul> <li>Boat Information</li> </ul>         |                                                     |                            |                                 |                |           |               |
| Facility Number<br>261381                    | Other Equipment<br>EPIRB BOW AND STERN SAMPSON POST |                            | t Upload Files<br>Or drop files |                |           | b             |
| Location                                     | Length FLO<br>26                                    | NAVAIDs (3)                |                                 |                | New Co    |               |

#### <u>Navigate to Your Facility Record</u> Page

Fastest method is to type Facility Record number in Global Search window (ie., F-16795)

Other methods of navigating to record is via Facilities object or owner's personal Related/Facilities page.

Click Facility Inspections "New" button

### Re-inspection of Existing Facility Step 2

| Home         Members         Units         Activity Logs         Member Activities           Image: Facility<br>RAIDER         Image: Facility<br>RAIDER | Facilities More V Q Search<br>+ Follow                     | Select "Boat" (or as appropriate) |
|----------------------------------------------------------------------------------------------------|------------------------------------------------------------|-----------------------------------|
| DETAILS CHATTER                                                                                                    | Pacility Inspections (1)                                   | New                               |
| Facility Record Number Status<br>F-16795 Doperational                                                                                                    |                                                            |                                   |
| Registration Last Re-Inspection Date                                                                                                    | Facility inspection Record Inspection Date Status FI:13246 |                                   |
| CF3163SW 1/29/2020                                                                                                    |                                                            | Click "Novt"                      |
| RAIDER 3/ New Facility                                                                                                    | Inspection                                                 | CIICK IVEXL                       |
| Type A A Cuddy Cabin Al                                                                                                    |                                                            | New                               |
| Unit Number Yi Select a record type                                                                                                    | Ownership Type                                             |                                   |
| Unit Name St Dest                                                                                                    | DOE Operator                                               |                                   |
| DANA POINT 3/ Radio                                                                                                    | 1 101                                                      | *                                 |
| SAMA Type Er                                                                                                    |                                                            | View All                          |
| G                                                                                                    |                                                            |                                   |
| 21                                                                                                    | Cancel Next                                                | Add Files                         |
| V Boat Information                                                                                                    |                                                            |                                   |
| Facility Number Other Equipment()                                                                                                    |                                                            |                                   |
| 261301 EPIRB<br>BOW AND STERN SAMPSON POST                                                                                                    | Or drop files                                              |                                   |
| Location() Length FLO                                                                                                    |                                                            |                                   |
| 26                                                                                                    | P NAVAIDs (3)                                              | New                               |

### Re-inspection of Existing Facility Step 3

| Facility<br>RAIDER                 |                                                 |                           |                   | It Clone  |
|------------------------------------|-------------------------------------------------|---------------------------|-------------------|-----------|
| Unit Name Type DANA POINT Cuddy Ca | Status Registration<br>oin Operational CF3163SW | \$                        | ×                 |           |
| DETAILS CHATTER                    | New Facility                                    | Inspection: Boat          |                   |           |
| Facility Record Number<br>F-16795  | Information                                     |                           | Status            | New       |
| Registration<br>CF3163SW           | • Facility                                      | Status<br>New             | Approved          |           |
| Facility Name®<br>RAIDER           | * Requested Inspection Date                     | * DIRAUX                  |                   | View All  |
| Type<br>Cuddy Cabin                |                                                 | Search Members Q          |                   |           |
| Unit Number<br>1140608             | Vessel Examiner                                 |                           | Ownership Type    |           |
| Unit Name<br>DANA POINT            | Inspection Date                                 |                           | Operator<br>Owner | *         |
| SAMA Type<br>C                     | System Information                              |                           |                   | View All  |
|                                    | Facility Inspection Record Number               |                           |                   | Add Files |
| ✓ Boat Information                 | Record Type<br>Boat                             |                           |                   |           |
| Facility Number<br>261381          |                                                 |                           |                   |           |
| Location                           |                                                 | Cancel Save & New Save    |                   |           |
| Trailered                          | Length In.                                      |                           |                   | New       |
| Manufacturer                       | Ream Et D                                       | NAVAID Record Number Type |                   |           |

The system will populate the record with your Facility number (ie: F-16795).

Proceed as shown in New Inspection Step 5 (Slide #7).

#### **Radio Facility Inspection Differences**

| Facility<br>LAGUNA NIGUEL RADIO1                                                                                                    |                                   |                        | Follow Edit Clone Delete |
|----------------------------------------------------------------------------------------------------|-----------------------------------|------------------------|--------------------------|
| Unit Name Type<br>DANA POINT Land                                                                                                    | New Facility In                   | spection: Radio        |                          |
| DETAILS CHATTER                                                                                                    | Information                       |                        | New                      |
| Facility Record Number                                                                                                    | * Facility                        | Status                 |                          |
| Prolitica                                                                                                    | 🔄 F=01319 ×                       | New *                  | Status                   |
| NFILAP                                                                                                    | Requested Inspection Pasts        | TODALIX                | Approved                 |
| Facility Name                                                                                                    | 2/23/2021                         | Robert F DeVoy X       | View All                 |
| Unit Name                                                                                                    | * Facility Inspector              |                        | - Normal -               |
| DANA POINT                                                                                                    | Search Members Q                  |                        |                          |
| Unit Number                                                                                                    | Inspection Date                   |                        | Ownership Type           |
| Last Re-Increation Pate                                                                                                    | <b>a</b>                          |                        | Owner 👻                  |
| 3/7/2020                                                                                                    | HE Dadio Approvers                |                        | View All                 |
| Inspection Expiration Date<br>4/21/2023                                                                                                    | BC-RTI                            | DVC-RT                 |                          |
| Latitude Degrees                                                                                                    | DONALD L WELLONS     X            | DAVID A ELLIOT X       | Add Files                |
| Latitude Minutes<br>30.00                                                                                                    | System Information                |                        |                          |
| Latitude Bearing<br>N                                                                                                    | Facility Inspection Record Number |                        |                          |
| Longitude Degrees®<br>117                                                                                                    | Record Type<br>Radio              |                        | New                      |
| Longitude Minutes<br>41.00                                                                                                    |                                   |                        |                          |
| Longitude Bearing                                                                                                    |                                   | Cancel Save & New Save |                          |
| w                                                                                                    |                                   |                        |                          |
| <ul> <li>Station Type and Transmitter/Transmitter/</li></ul> | nsceiver Description              |                        |                          |

Facility Inspector must be an active "CM" officer at any level (ie: FSO-CM, SO-CM, etc).

#### For HF Radio, Facility Inspector must also own/operate an HF Facility themselves.

HF Radio Approvers at the present time (not required for VHF only Facility) Type these HF Approvers into fields as shown: BC-RTI: Donald L Wellons DVC-RT: David A Elliot